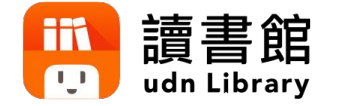

# udn讀書館平台 及app使用手冊

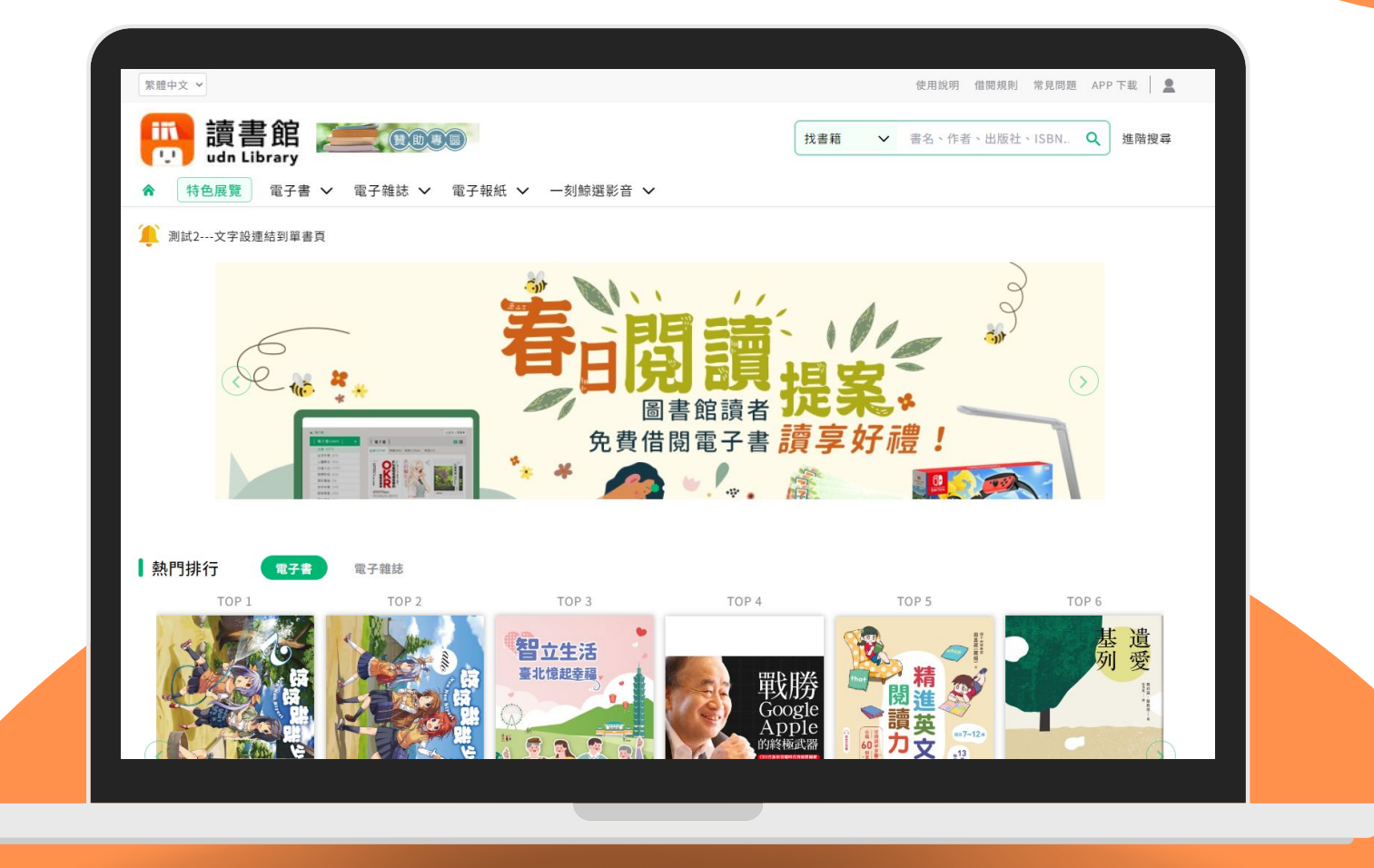

## 借閱方便簡單:行動/PC 借閱

PC、NB、平板、手機 隨時隨地 享受電子書閱讀樂趣

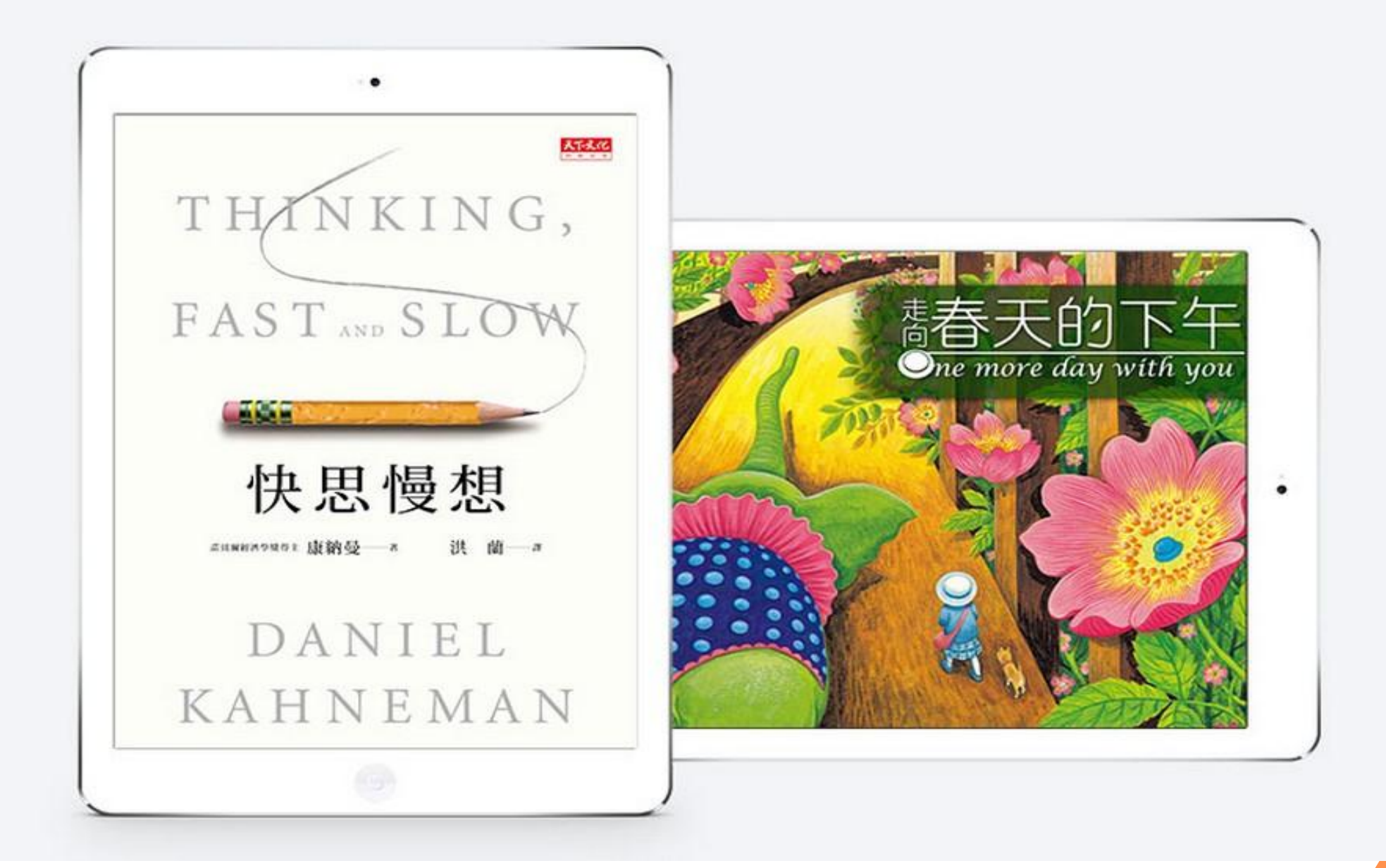

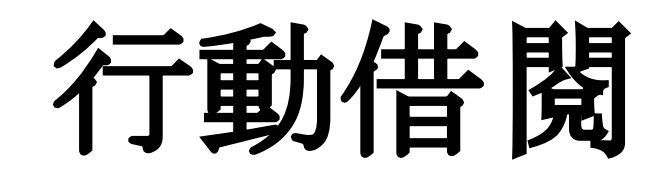

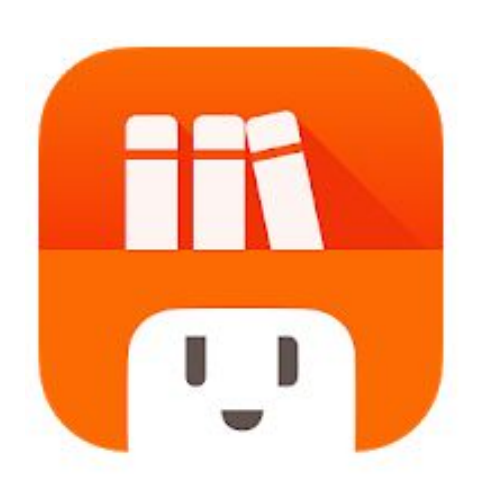

請於 App Store/Play商店 下載「udn 讀書館」

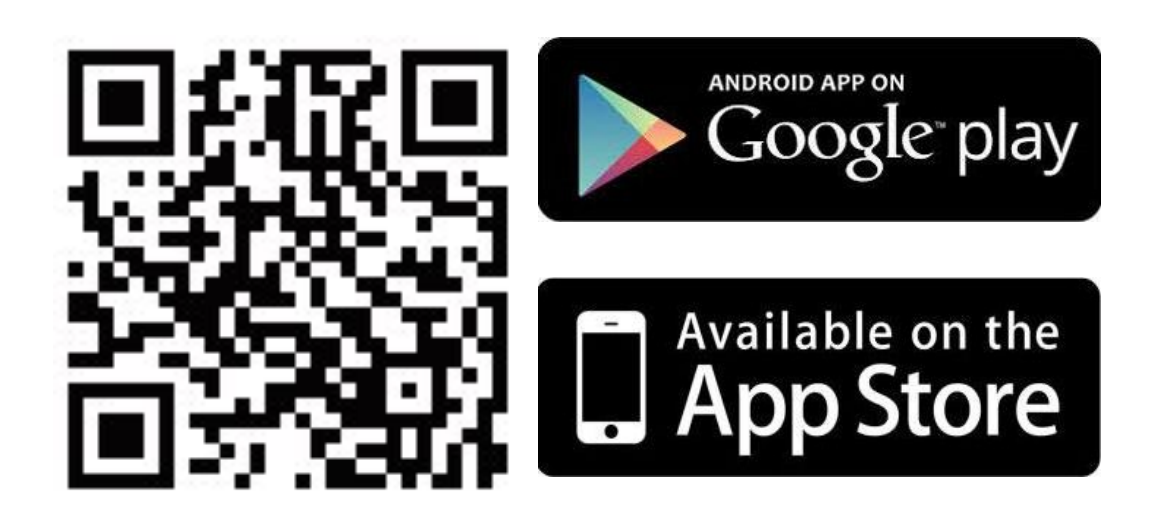

下載「udn 讀書館」App 即可借閱館藏的 電子書/電子雜誌/電子報紙! 下載 App 登入→開始借閱!

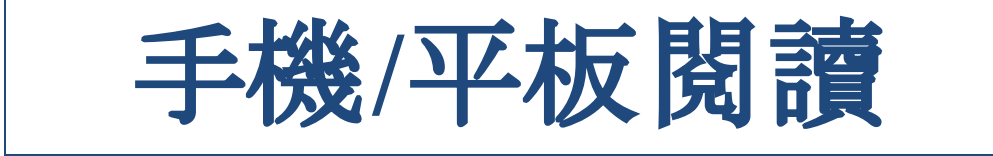

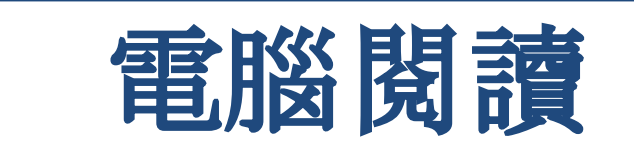

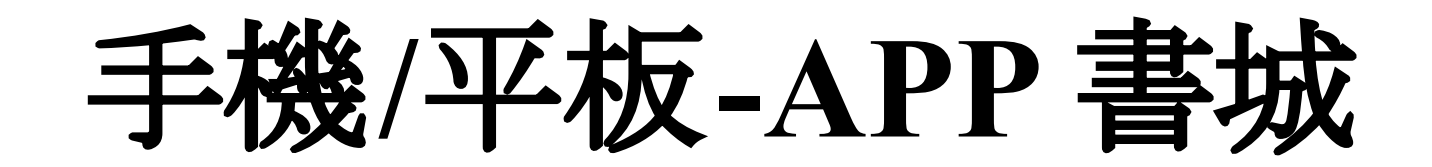

#### iOS、Android手機、平板 借書、看書、還書,全部都可於 APP內完成。

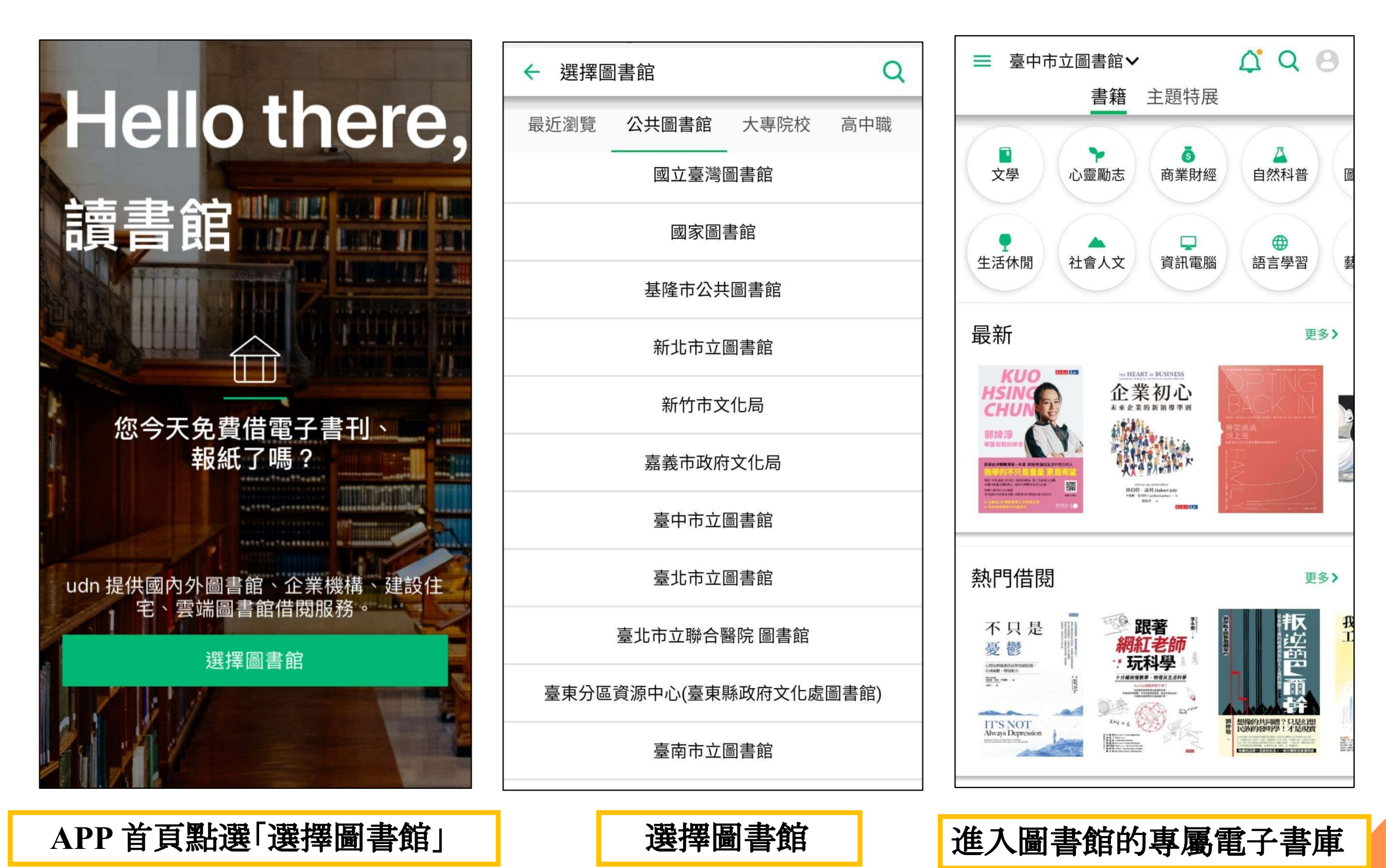

#### 勾選保持登入狀態,下次進入不用再輸入帳號密碼

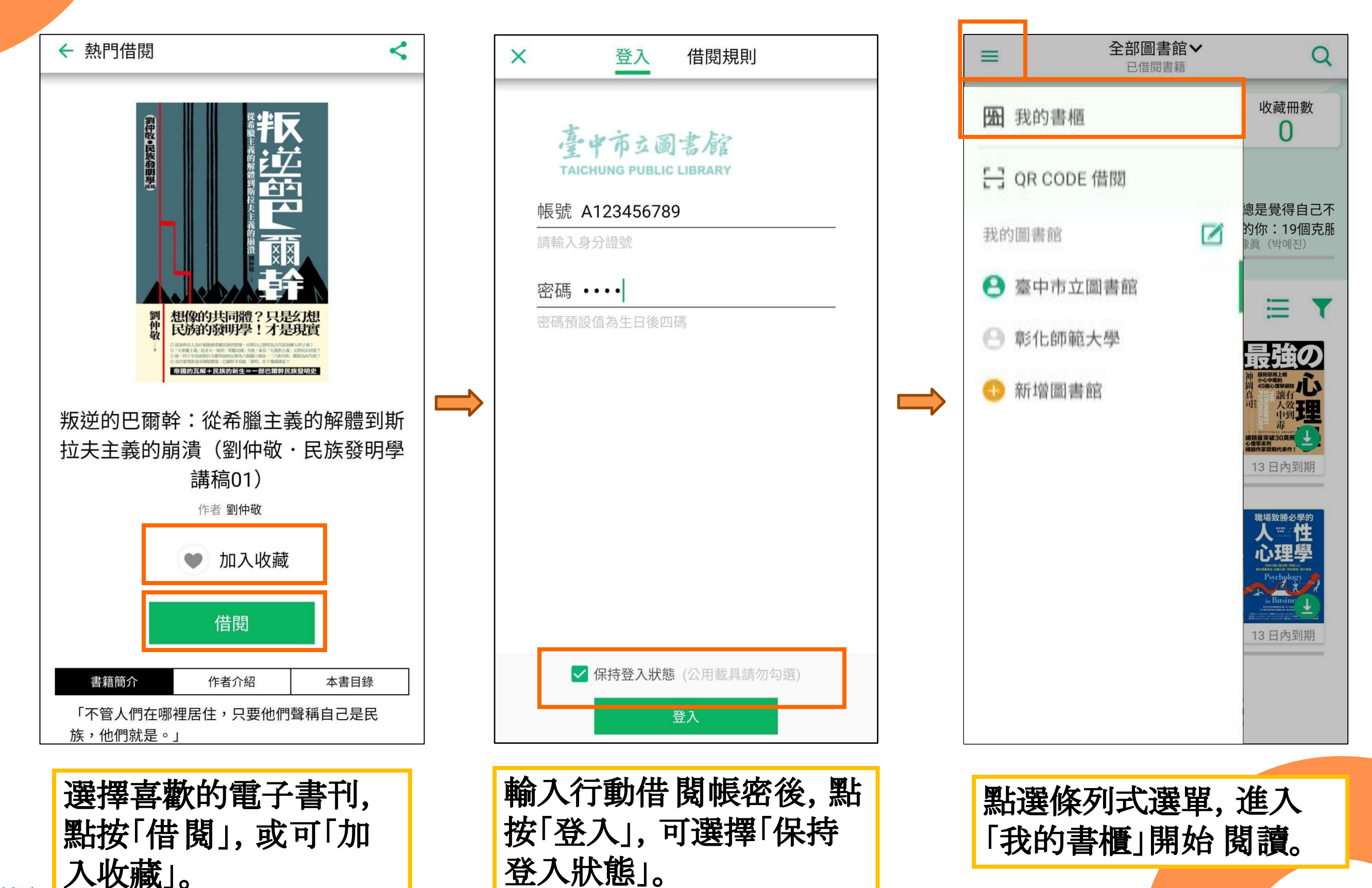

🕛 聯合線上

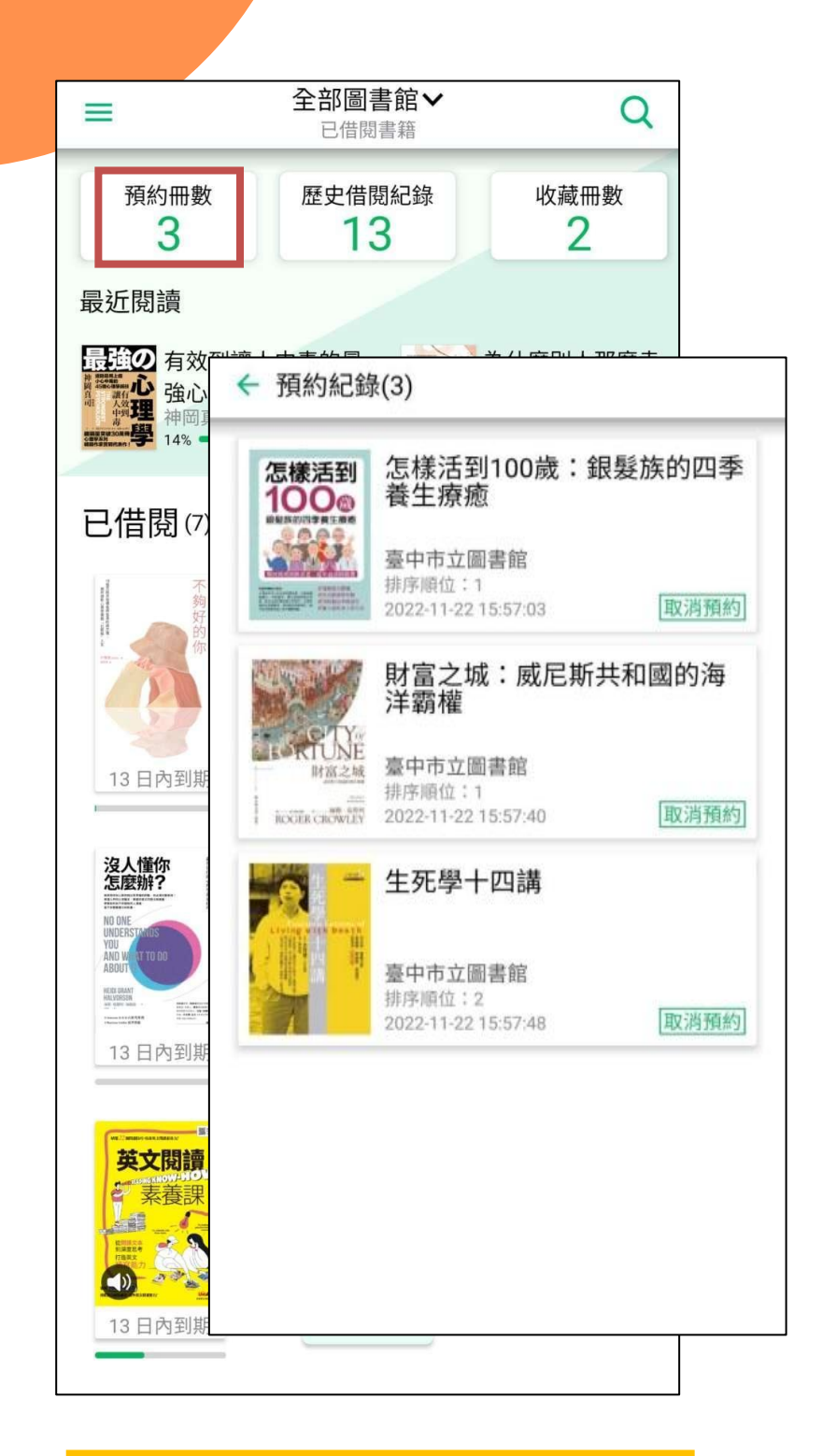

「預約冊數」可以查詢 預約紀錄或取消。

即聯合線上

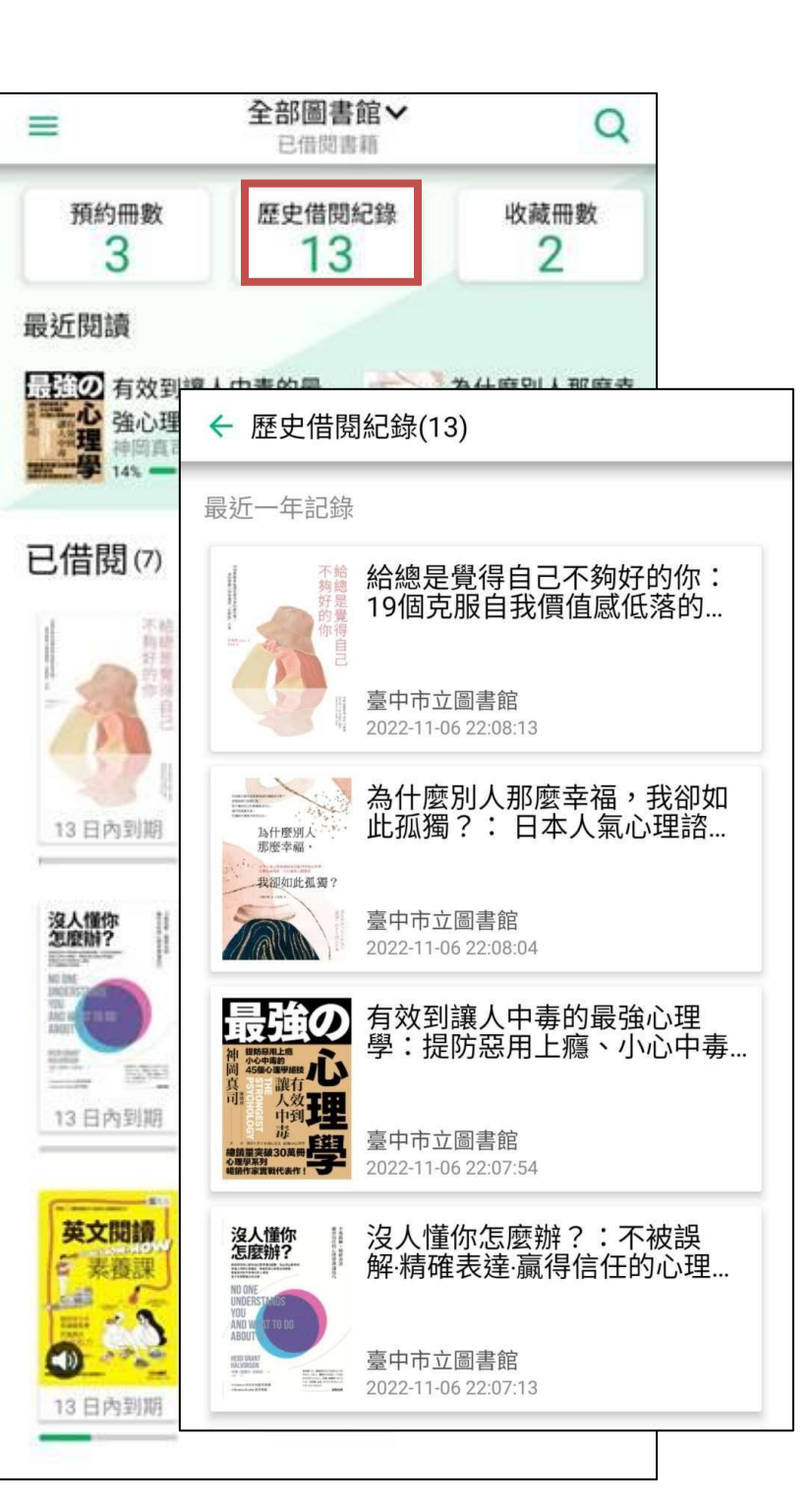

我的書櫃

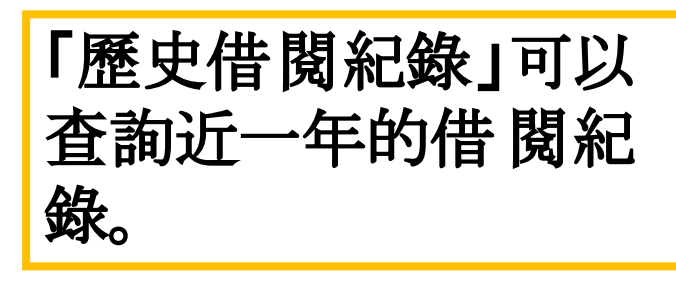

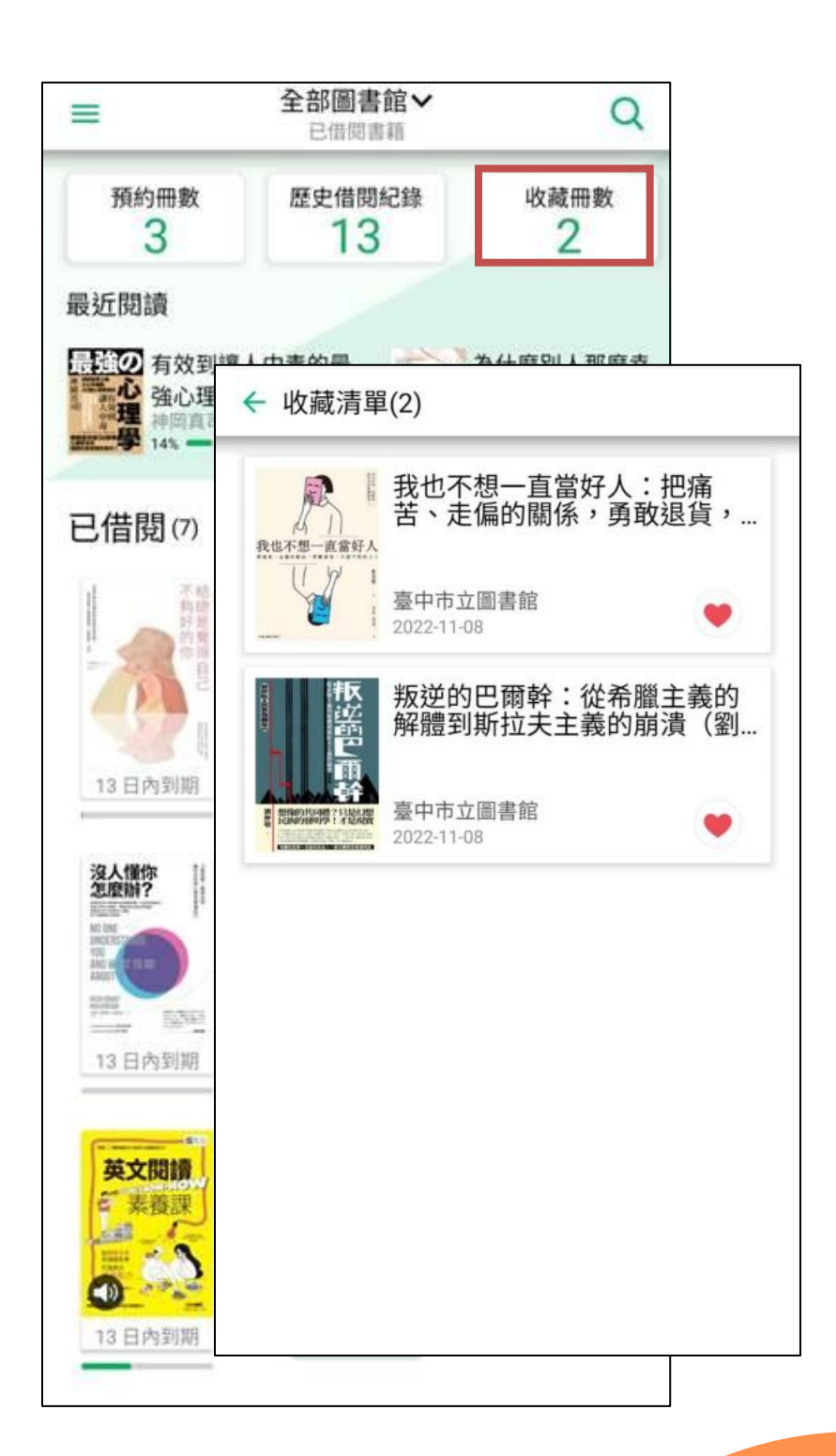

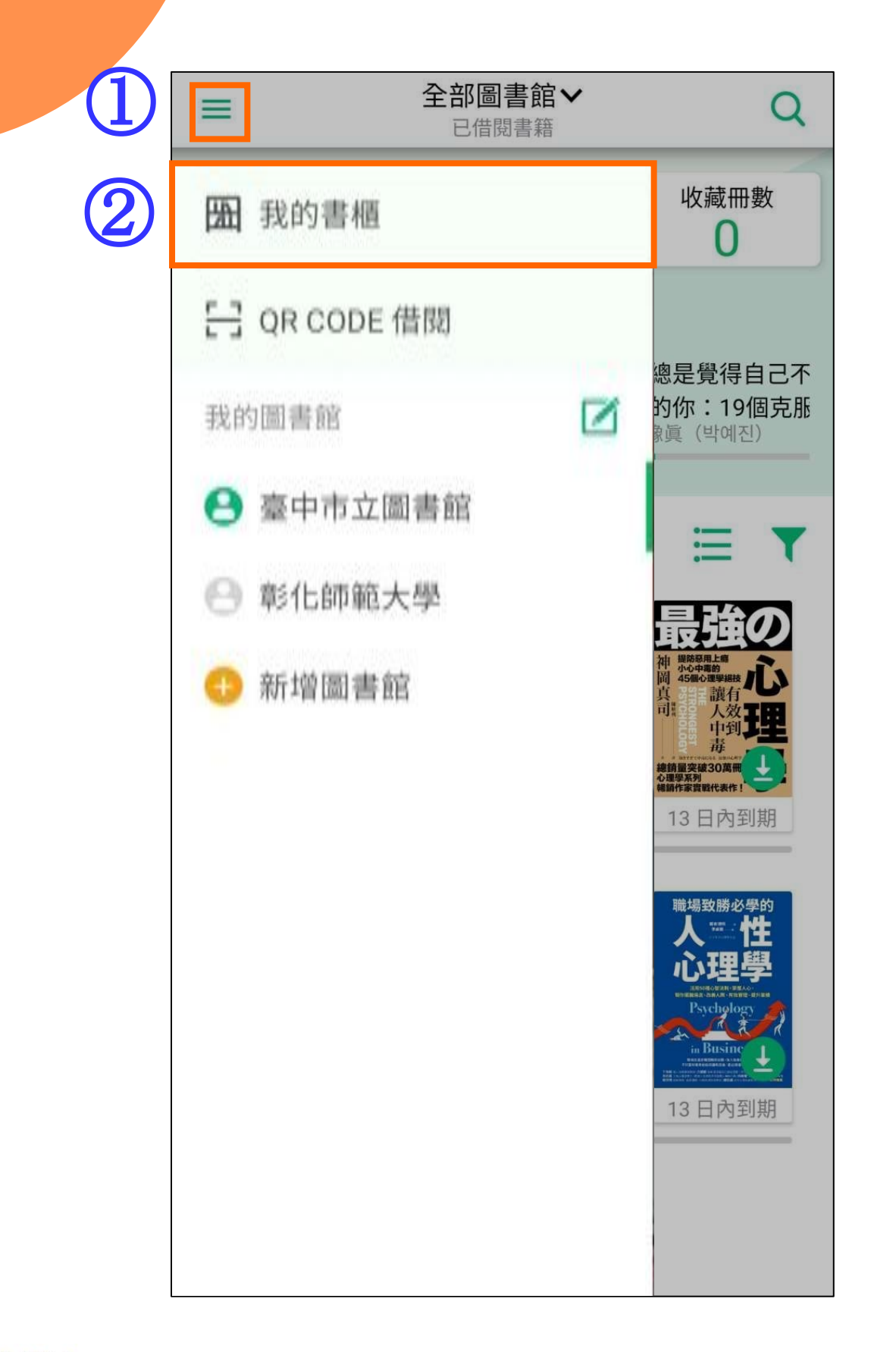

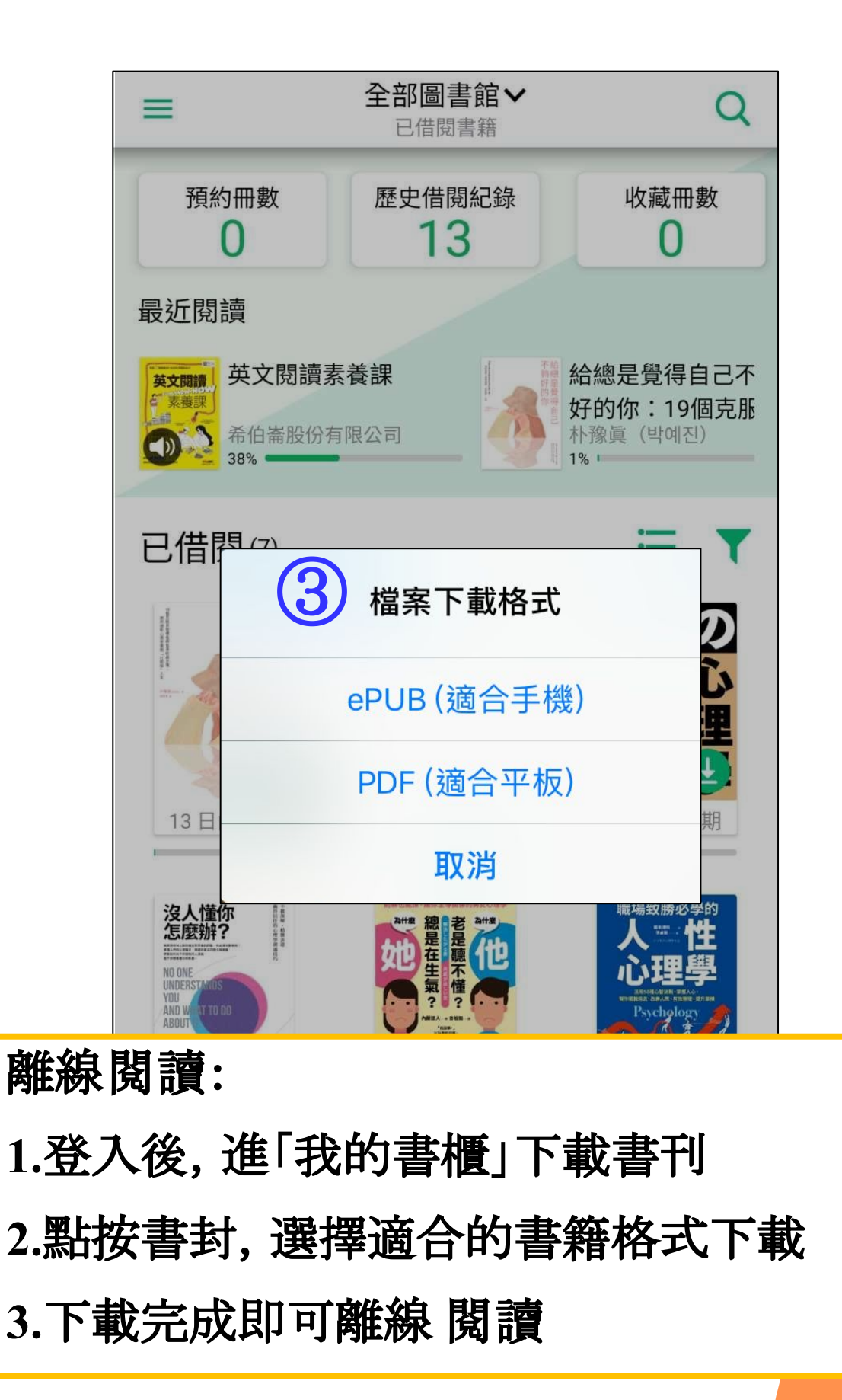

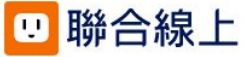

| ← ≔         | <b>11 O</b>                 |      | :  |
|-------------|-----------------------------|------|----|
|             | 點選條列式選單                     |      | ]  |
|             |                             |      |    |
| 9           | Topic sentence:             |      |    |
|             | 50                          |      |    |
|             |                             |      |    |
| 英文閱讀新       | 素養課                         |      |    |
| UNIT 4 King | g Arthur: Historyor Legend? | 52/3 | 00 |
|             |                             |      |    |

| 4 | 目錄 書籤 筆記                                     |       |
|---|----------------------------------------------|-------|
|   | 封面                                           |       |
|   | 版權頁 使用目錄、書籤、筆                                | 記功能,享 |
|   | <sub>目錄</sub> 受更万便快捷的 阅                      | 讀體驗!  |
|   | 如何使用本書                                       |       |
|   | UNIT 1 Ways to Stay Healthy That Don't Invol |       |
|   | UNIT 2 A New Year,a Better You               |       |
|   | UNIT 3 The Real Johnny Appleseed             |       |
|   | UNIT 4 King Arthur: Historyor Legend?        |       |
|   | UNIT 5 Is Breakfast Really the Most Importan |       |
|   | UNIT 6 Introducing Margot Robbie             |       |
|   | UNIT 7 Are Superfoods Really Super           |       |
|   | UNIT 8 Birds of Paradise: Nature's Beauties  |       |
|   | UNIT 9 The Masque of the Red Death           |       |
|   | UNIT 10 Which Came First: The Turkey or Th   |       |
|   | UNIT 11 The Life-Changing Effects of Keepin  |       |
|   | UNIT 12 The Black Poodle                     |       |
|   | UNIT 13 A Trip to the Fringe                 |       |
|   |                                              |       |

|        |                                                                                      |                                                                                                    | 1      |              |                                                                                                    |                                                          |               |           |             |
|--------|--------------------------------------------------------------------------------------|----------------------------------------------------------------------------------------------------|--------|--------------|----------------------------------------------------------------------------------------------------|----------------------------------------------------------|---------------|-----------|-------------|
|        | < ≔                                                                                  |                                                                                                    |        | ← 🗄          | -                                                                                                    |                                                          |               |           |             |
|        |                                                                                      | 書籬功能:可將該                                                                                                    | 」<br>百 |              |                                                                                                    |                                                          | 樣式設定          |           |             |
|        |                                                                                      | 加入書籤方便查找                                                                                                    | 戈      |              |                                                                                                    |                                                          | 文字筆記          |           |             |
|        |                                                                                      |                                                                                                    |        |              |                                                                                                    |                                                          |               |           |             |
|        |                                                                                      |                                                                                                    |        |              | Test Yourself                                                                                                    |                                                          | <b>车</b> 司山船· |           |             |
|        |                                                                                      |                                                                                                    |        |              | • The statements below sho                                                                                                 | ow important e                                           | <b>半</b> 心勿形· |           |             |
|        | Topic sentence:<br>Topic:                                                            |                                                                                                    |        |              | Thanksgiving in the USA.<br>A. Thanksgiving becomes<br>B. Most Americans sit dow                                           | Put the stateme<br>a national holid<br>/n to enjoy a Tha | 1.點選文字筆       | 記輸入,系統    | 充會為         |
|        | Controlling idea:      Writings don't provide many reliable clues. The only existing | on't provide many reliable clues. The only existing                                                                                                   |        |              | C. The first Thanksgiving is celebrated.<br>D. A new president who starts the Thanksc<br>Order: ➡ ➡ ➡                      |                                                          | 您紀錄頁碼及時間      |           |             |
|        | account is from<br>defeat by Britis<br>However, Gilda                                | a monk named Gildas, who described the Saxon<br>h forces in the real-life battle at Badon Hill.<br>s mentions nothing about a commander named         |        |              | <ul> <li>Why was turkey considere</li> <li>A. It was Abraham Lincoln</li> </ul>                                            | ed the ideal means                                       | 2.點選條列目       | 、選盟. 進入領  | 套記.         |
|        | Arthur. Instead<br>leader. Some sa<br>uncommon Rot                                   | , he credited British victory to a British-Roman<br>y this leader's name could have been Artorius—an<br>nan family name and a precursor to "Arthur."  |        |              | <ul> <li>B. It was easier to prepare</li> <li>C. Turkeys grew to the idea</li> <li>D. It tasted much better the</li> </ul> | than other mean<br>al size to feed a<br>nan duck or goos | 可編輯、刪除        | 、分享筆記     | , <b>,,</b> |
|        | Topic sentence:                                                                      |                                                                                                    |        |              | Frank is enjoying a Thanks<br>a picture on Instagram. Ba                                                                   | sgiving dinner v                                         |               |           |             |
|        | Controlling idea:                                                                    |                                                                                                    |        |              |                                                                                                    |                                                          | ※「汀子」」週)<br>十 | 用於PDF與el  | PUBRX       |
|        | In the 12th<br>even more elem<br>romances that t                                     | century, the legends of Arthur grew to include<br>ents. The French poet Chrétien de Troyes wrote<br>urned Arthur's adventures into a spiritual search |        |              |                                                                                                    |                                                          | <b>4</b>      |           |             |
|        | for the Holy Gr<br>Table were also<br>inc                                            | ail. Camelot and the Knights of the Round<br>introduced during this period. As Arthur's fame                                                          |        | ← :=         | ;                                                                                                    |                                                          | *iOS版本目前僅     | ePUB版本提供分 | ▶ 事功能       |
|        |                                                                                      | 讀進度功能:                                                                                                    |        | 4            | 日彔                                                                                                    | 主盜                                                       |               | -         |             |
|        |                                                                                      | 底進度條可 查看並                                                                                                    | 調      |              |                                                                                                    | 日載                                                       | <b></b>       |           |             |
|        | 整                                                                                    | 本書閱讀進度                                                                                                    | - 19 4 |              |                                                                                                    |                                                          | 分享            |           |             |
|        |                                                                                      | 50                                                                                                    |        | □ 第1         | 13頁                                                                                                    |                                                          | :             |           |             |
|        |                                                                                      |                                                                                                    |        | good<br>登 20 | 022/11/07                                                                                                    |                                                          |               |           |             |
|        |                                                                                      |                                                                                                    |        |              |                                                                                                    |                                                          |               |           |             |
|        | 英文閱讀素養課                                                                              | story of Longrad 2 50 /000                                                                                                    |        |              |                                                                                                    |                                                          |               |           |             |
|        |                                                                                      | storyor Legena? 52/300                                                                                                    |        |              |                                                                                                    |                                                          |               |           |             |
|        |                                                                                      |                                                                                                    |        | L            |                                                                                                    |                                                          |               |           |             |
| 🙂 聯合線上 |                                                                                      |                                                                                                    |        |              |                                                                                                    |                                                          |               |           |             |

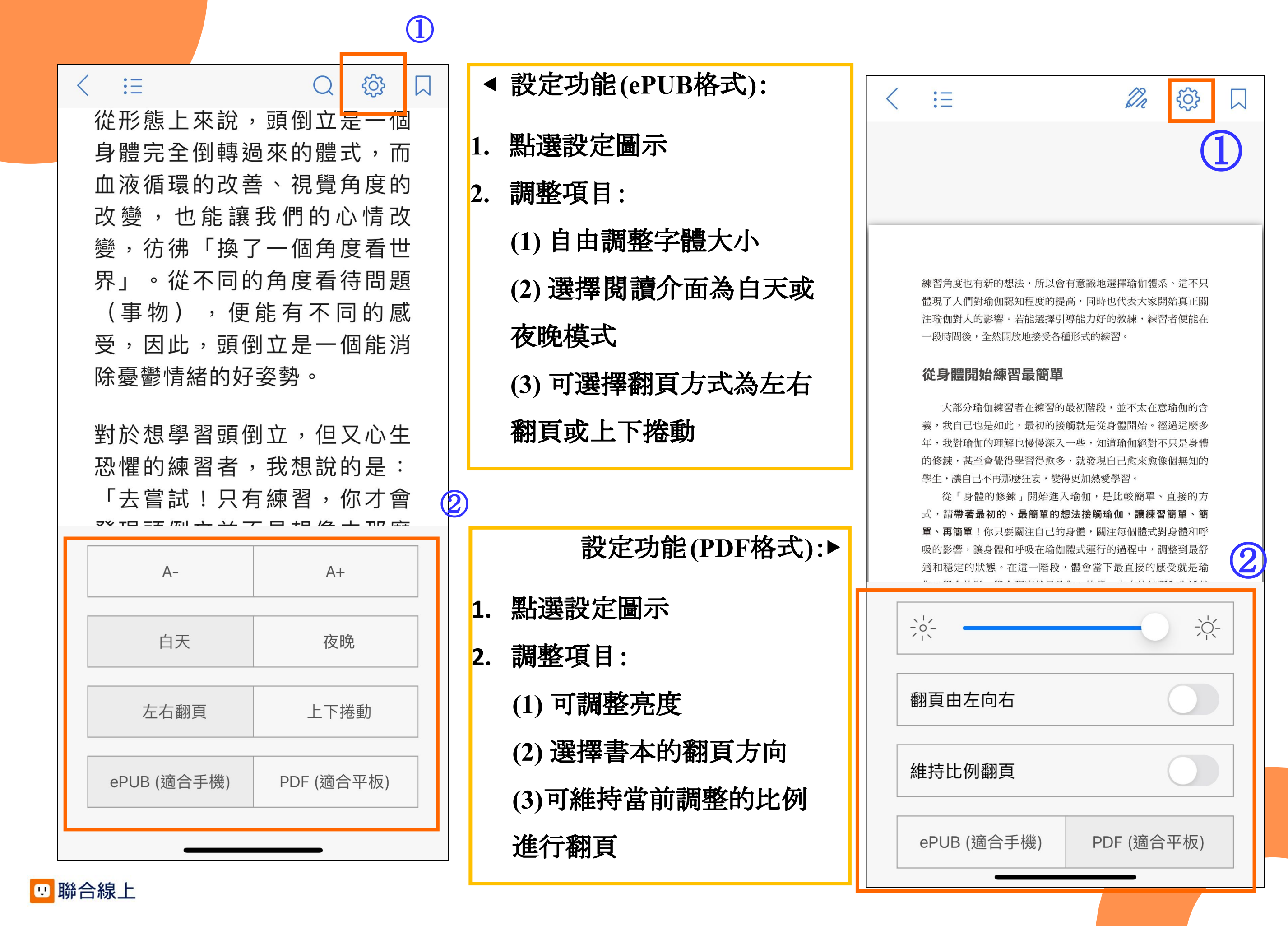

有聲書-多媒體內容

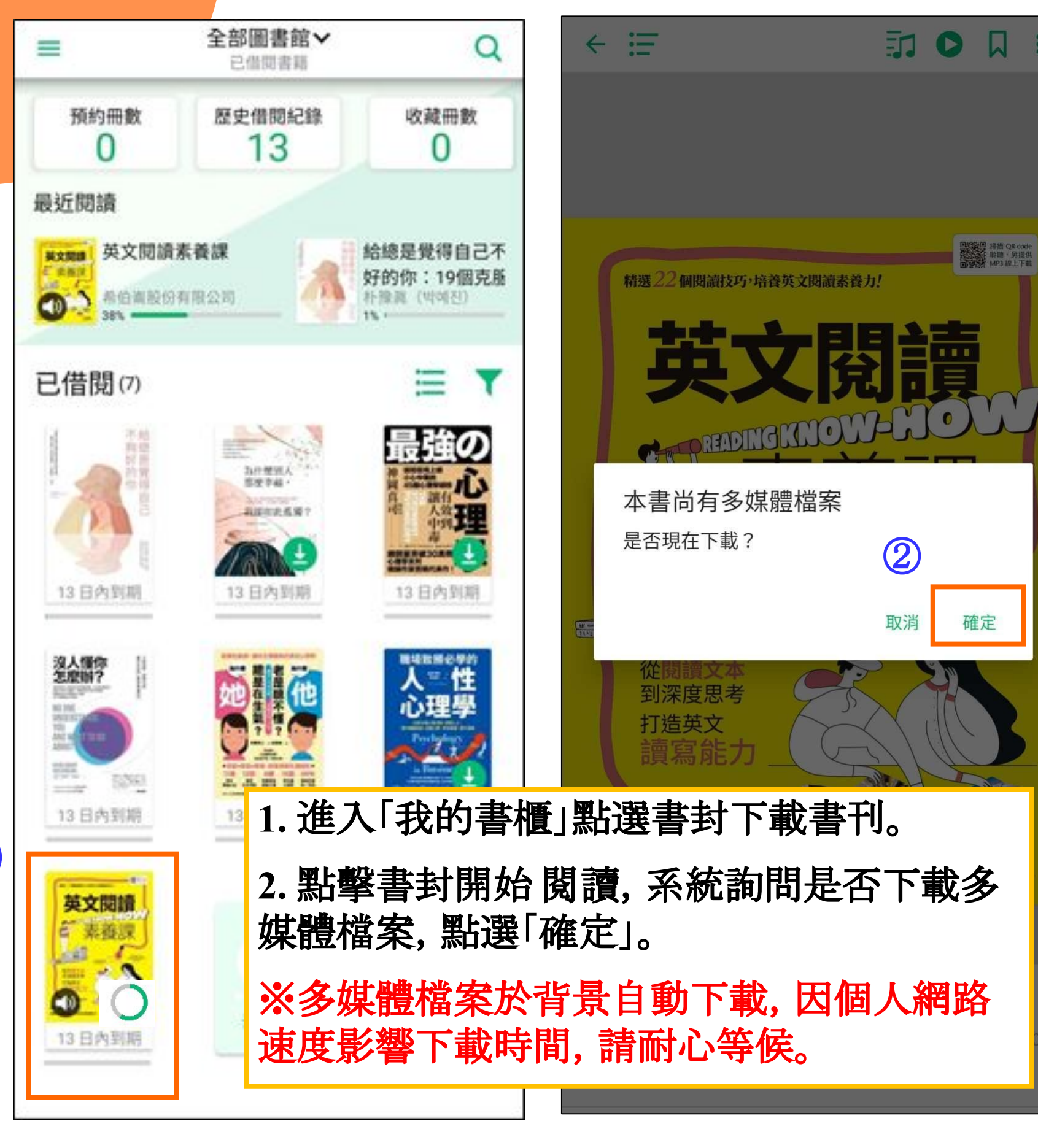

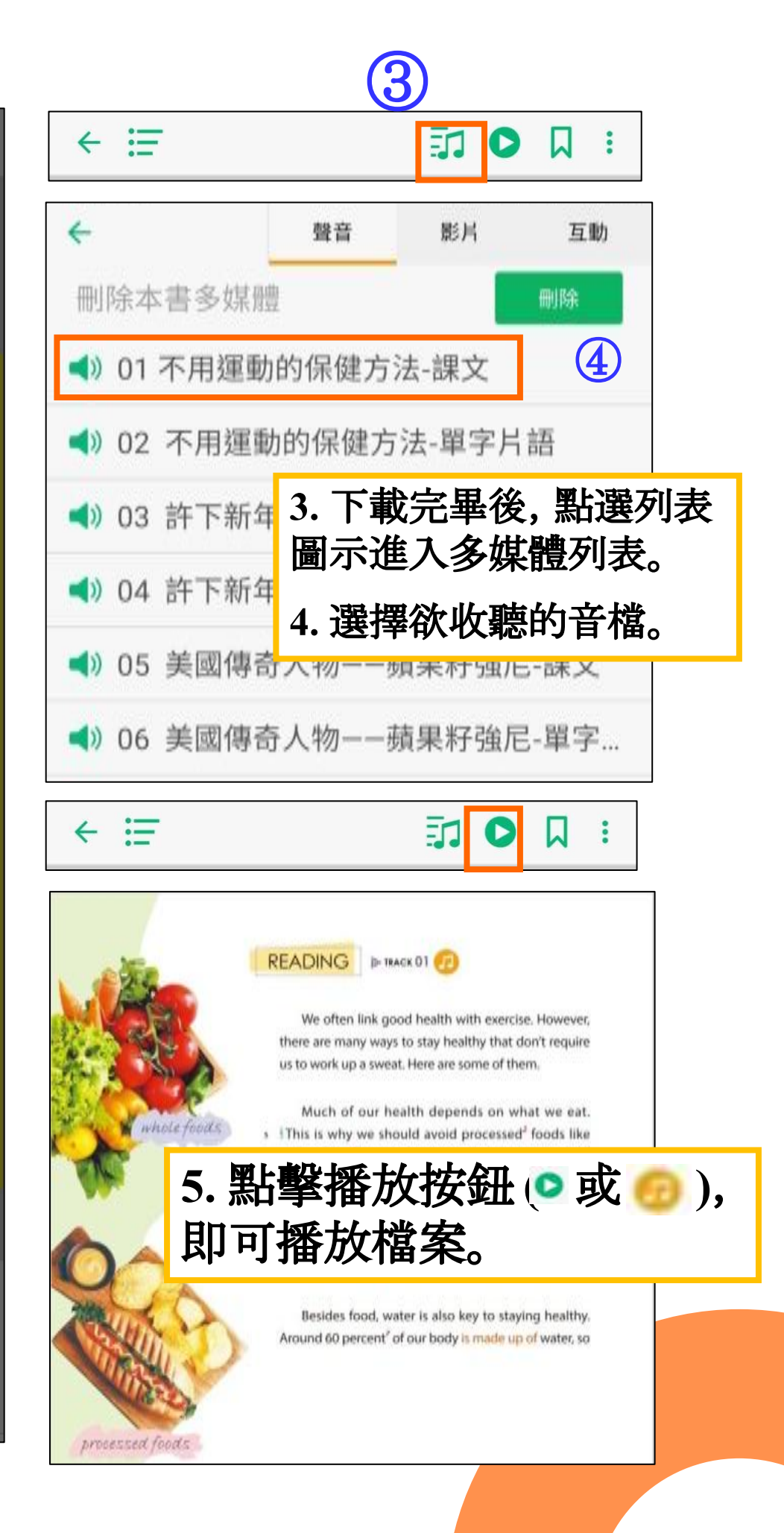

(1)

### ePUB專屬功能

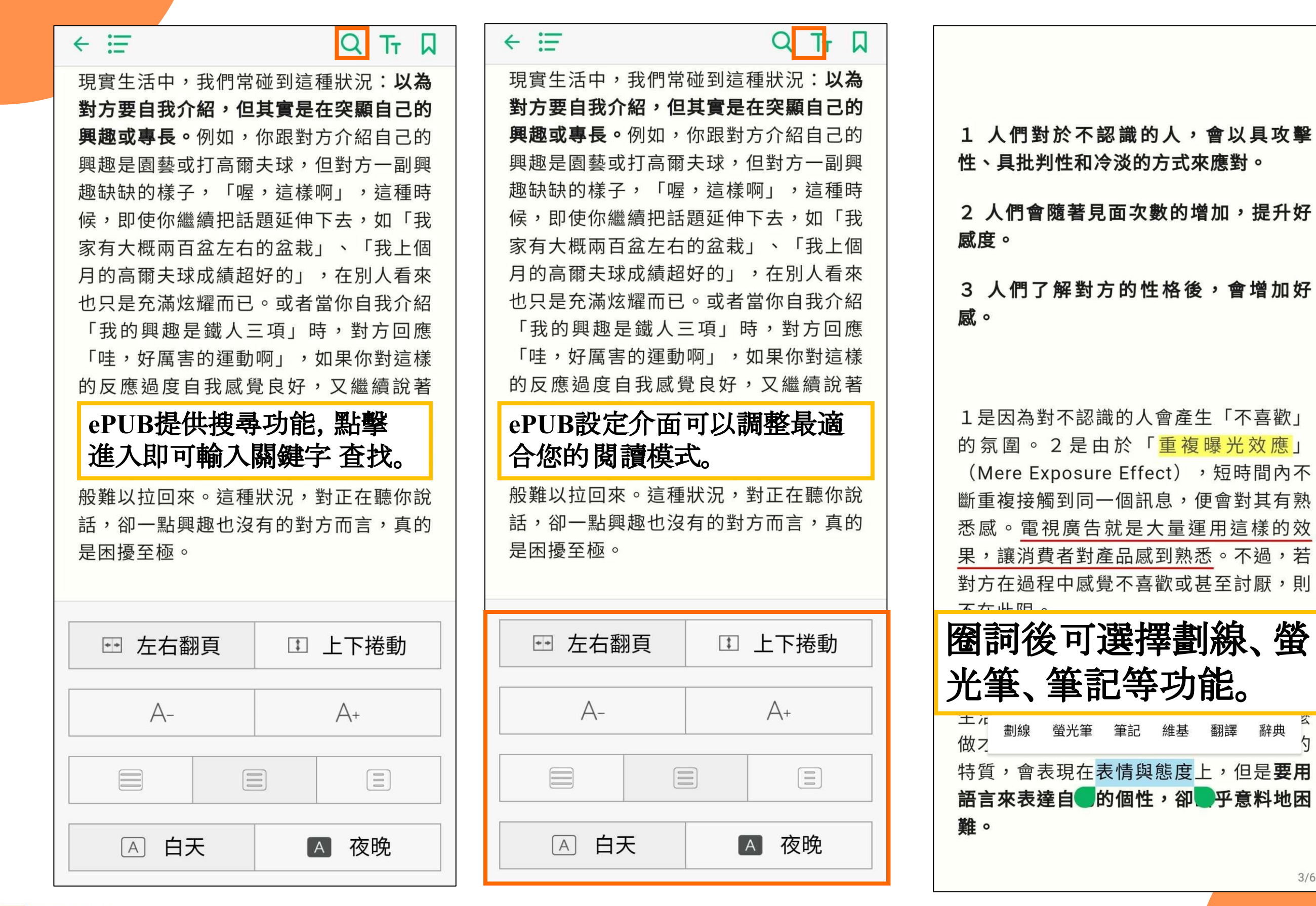

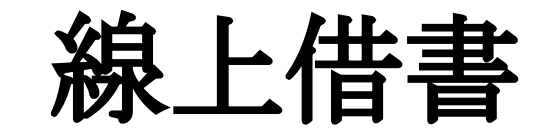

<sup>Ne™</sup>全新功能「一鍵借 閱」

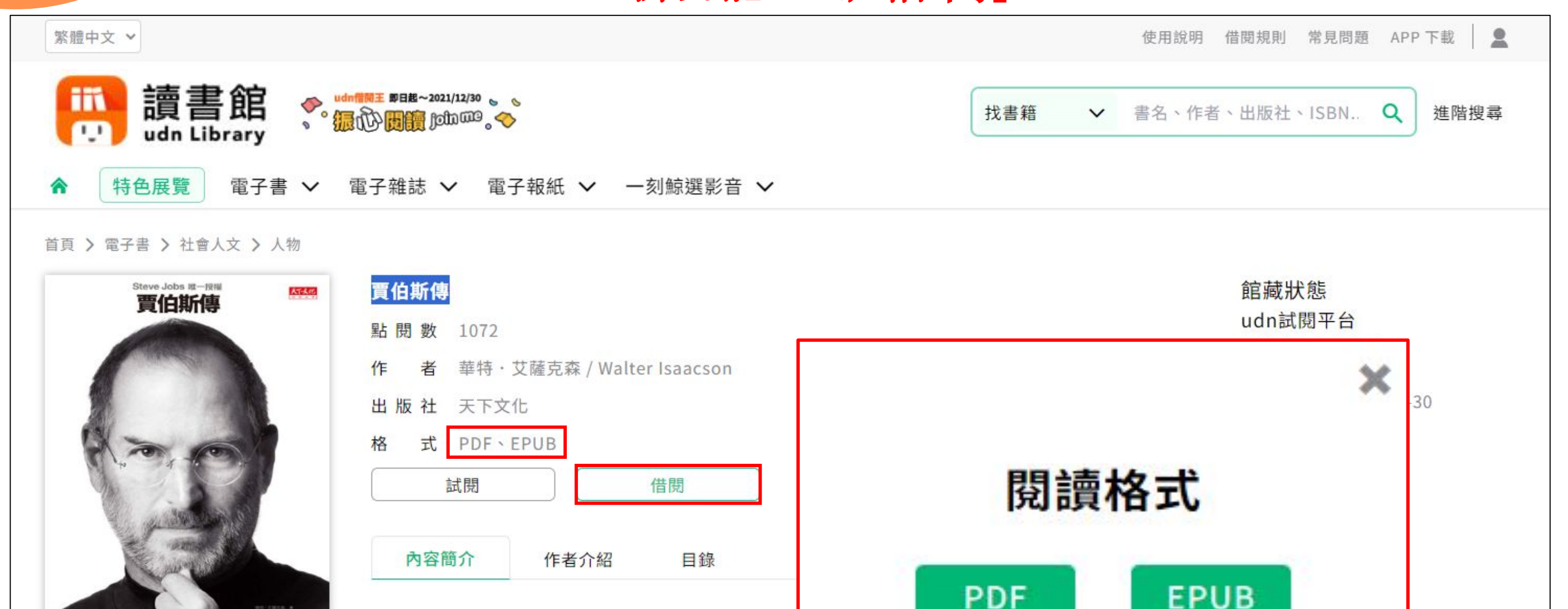

(選擇閱讀格

式)

\*若電子書有雙格式,點選借閱後,請選擇閱讀格式,完成借書即可閱讀。

這本賈伯斯唯一授權的傳記,完整記載他的一生。但這

博客來2011年度暢銷排行榜TOP 1

誠品2011年度財經商業類TOP1

金石堂2011年十大影響力好書

🙂 聯合線上

Steve Jobs by

♡ 加入收藏

Isaacson

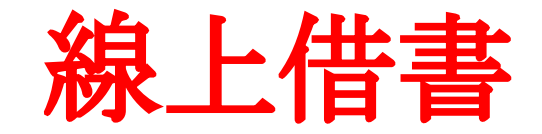

New 全新功能「一鍵借 閱」

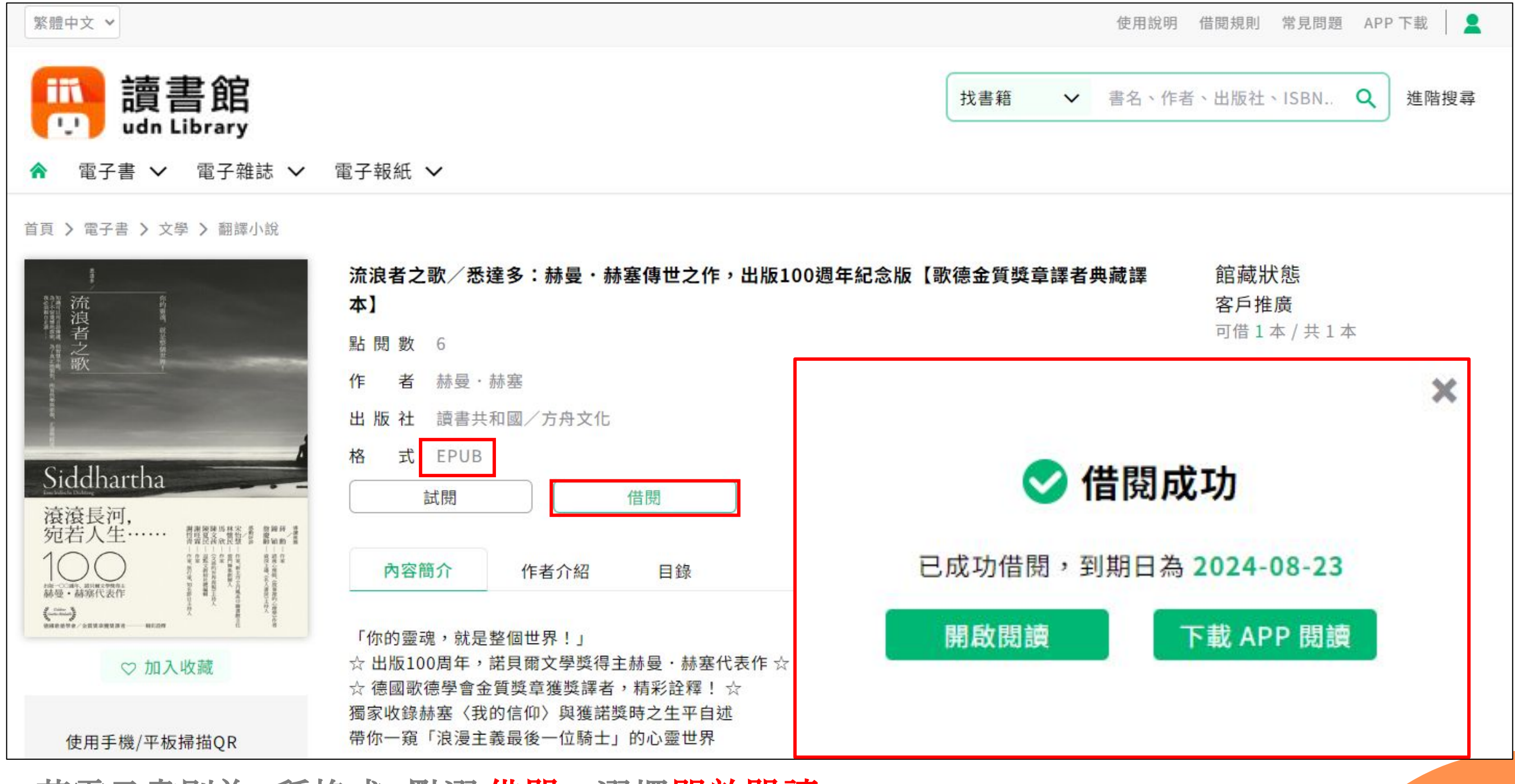

\*若電子書則為1種格式, 點選借閱→選擇開啟閱讀。 \*系統將自動借至您的書櫃中, 您可選擇瀏覽器或改用 APP 閱讀。

### 開始閱讀

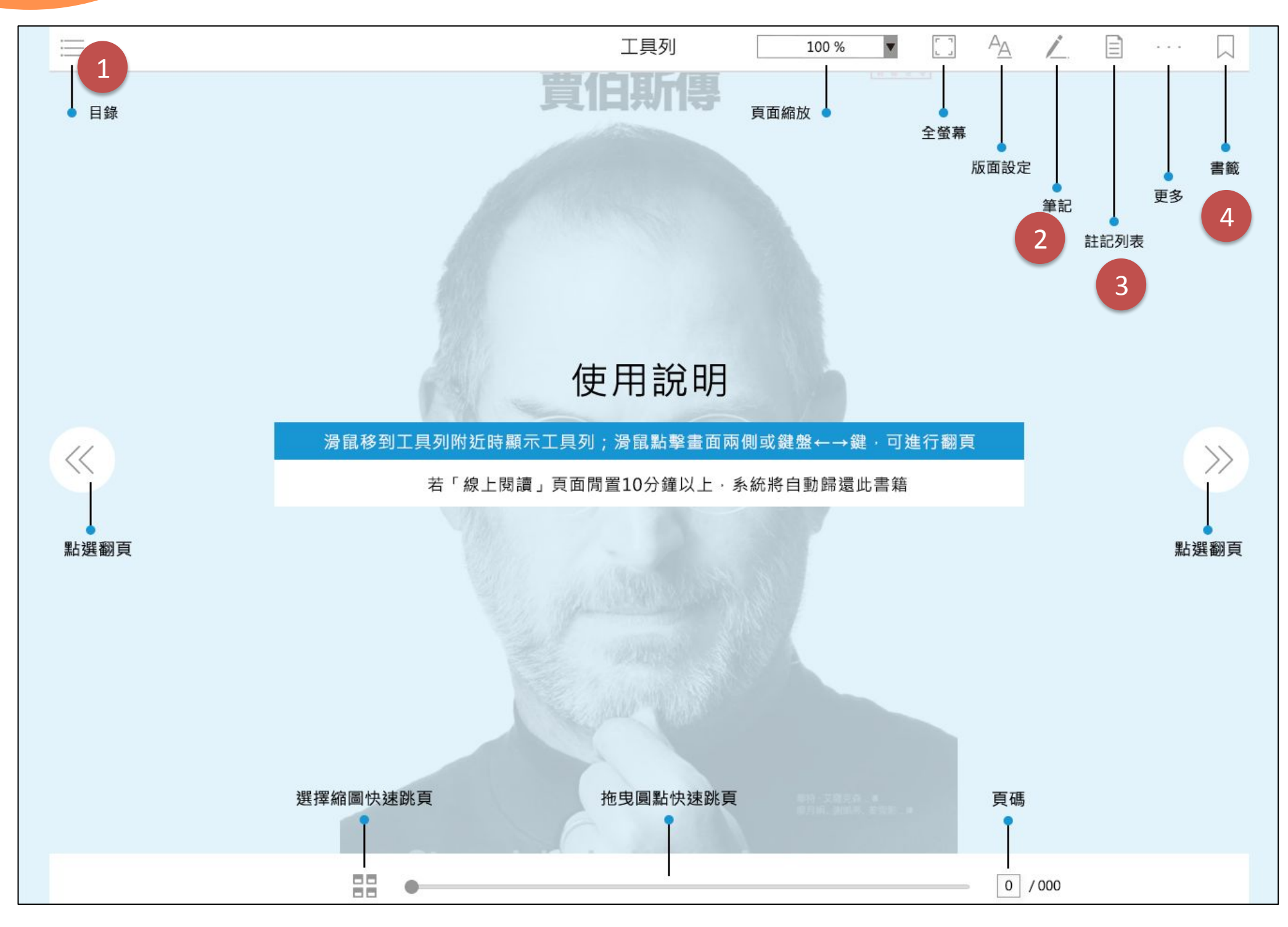

1.目錄功能:以目錄搜尋更 快鎖定欲閱讀章節。

2.筆記:即可註記內容,並 匯出筆記內容文字檔。

3.註記列表:即可查看所有 書籤或筆記之列表,並可 編輯、刪除或匯出全部筆 記內容及書籤文字檔。 4.書籤:即可將該頁加入書 籤方便查找。

#### 最佳瀏覽環境設定

🙂 聯合線上

◎作業系統 Windows 10 以上, 請使用 Chrome、Edge、Firefox 瀏覽器。
◎作業系統 Windows 7、Windows 8, 請使用 Chrome、Firefox 瀏覽器。

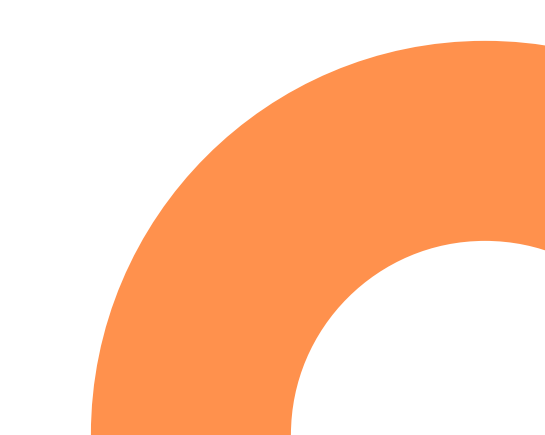

館藏查詢

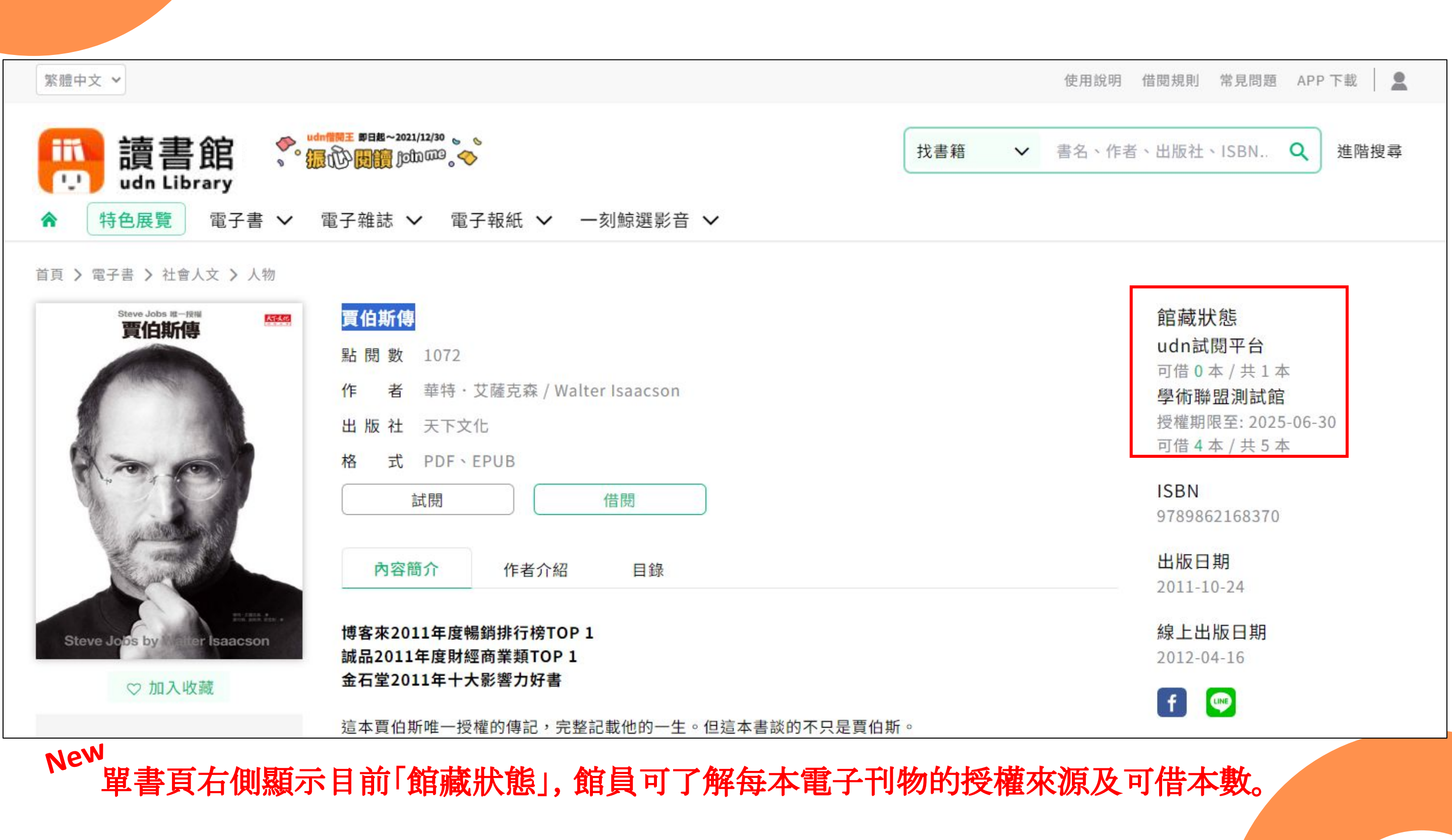

線上預約

| 百貝 > 電子書 > 社曾人文 > 政治                                            |                                    |
|-----------------------------------------------------------------|------------------------------------|
| 如大寶當何數訊代                                                        | 關鍵戰數:當代衝突的資訊革命,大數據分析如何左右戰局         |
| 左握革衝                                                            | 點 閱 數 41                           |
|                                                                 | 作 者 伊萊・博曼、喬斯夫・費爾特、雅各・夏皮羅、維斯托・麥坎迪爾  |
| AA Information NE                                               | 出版社 聯經出版事業股份有限公司                   |
| He Konflict                                                     | 格 式 PDF、EPUB 若書籍全部被借出?別擔心,您可點選「預約」 |
| SMALL WARS,                                                     | 預約 ♡ 加入收藏                          |
| A D T C                                                         |                                    |
| HYDATA HY                                                       | 內容簡介 作者介紹 目錄                       |
|                                                                 |                                    |
| Eli Berman, Joseph H. Felter, Jacob N. Shapiro, Vestal McIntyre | 戰爭的傷亡人數不只是統計數字,                    |
| the file                                                        | 從數字背後的脈絡,找出終止戰亂的關鍵戰術               |

\*若您要借的書已被其他讀者借走,您可點按「預約」,成為下一名讀者(以預約時間為先後順序)。預約書可借閱時,系統將以<u>電子郵件</u>方式通知您,並於「我的書櫃」中顯示。

🙂 聯合線上

.

AL ALLA

多媒體內容

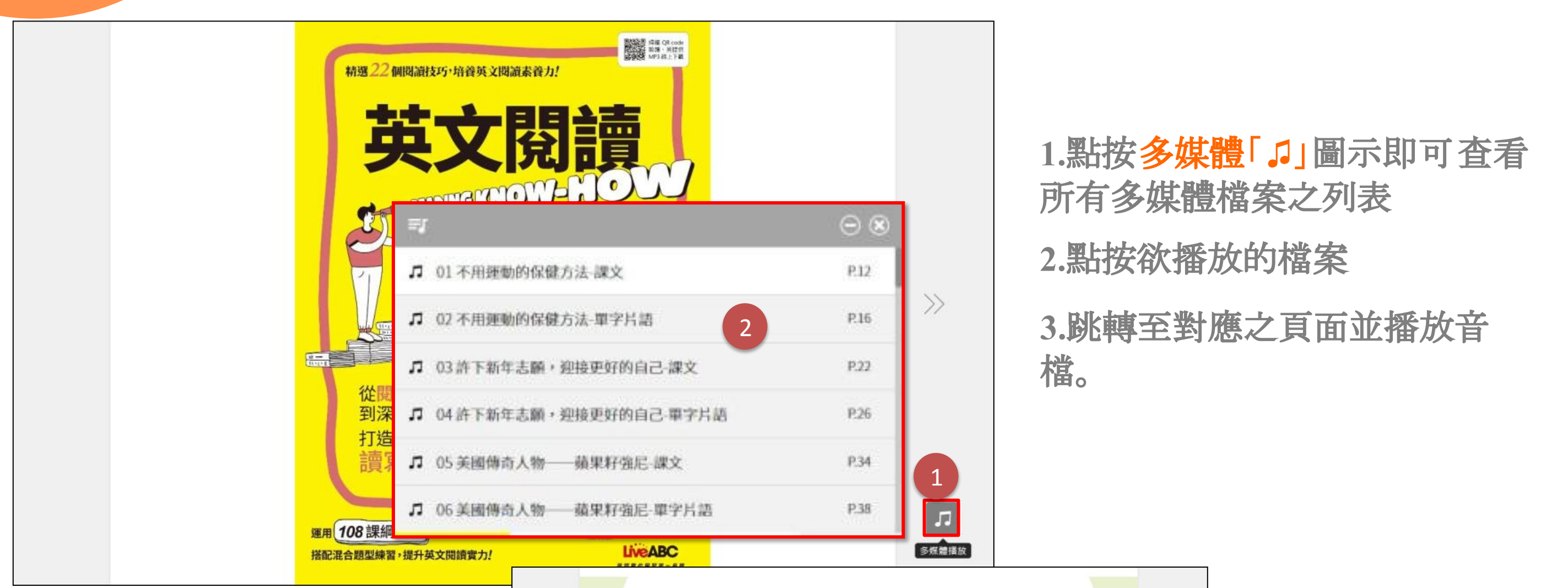

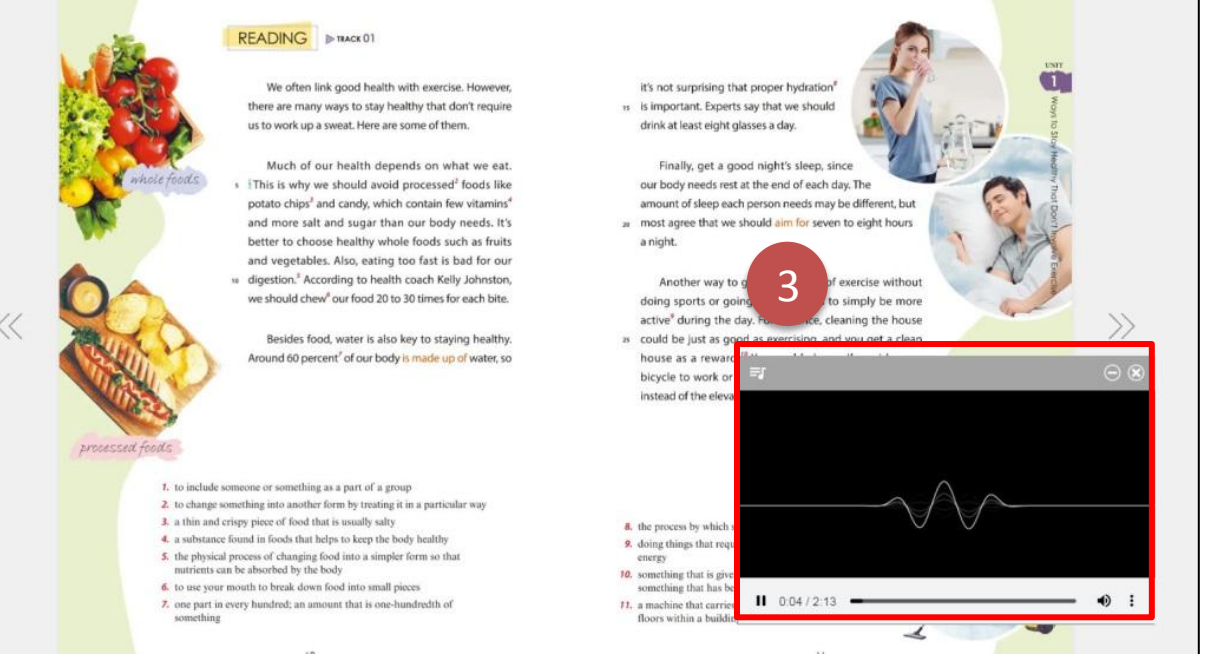

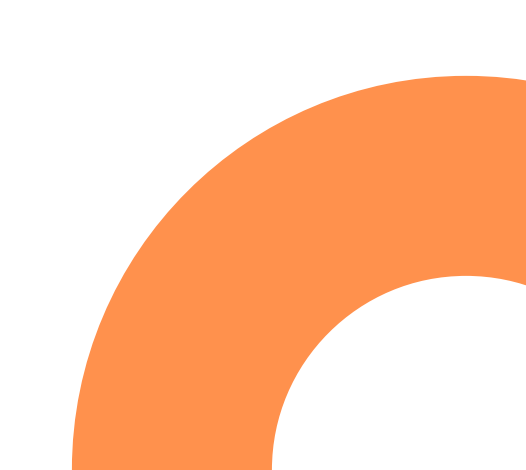

### 線上借聽播放

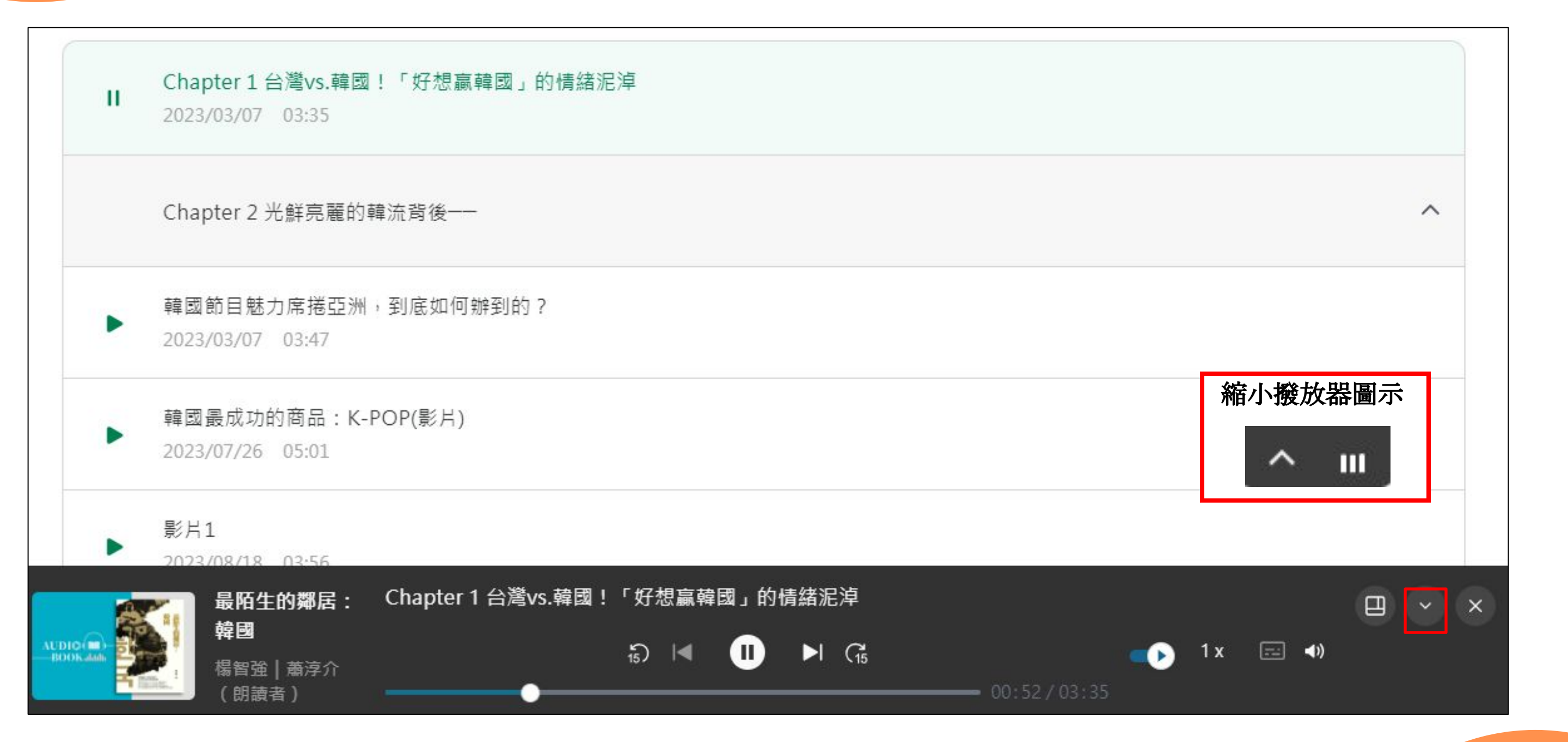

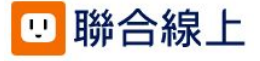

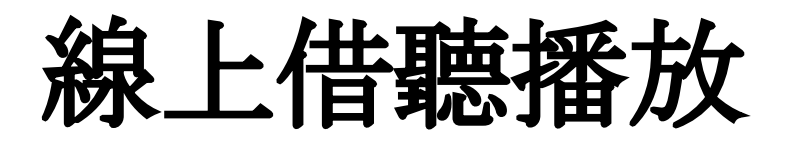

#### 最陌生的鄰居:韓國

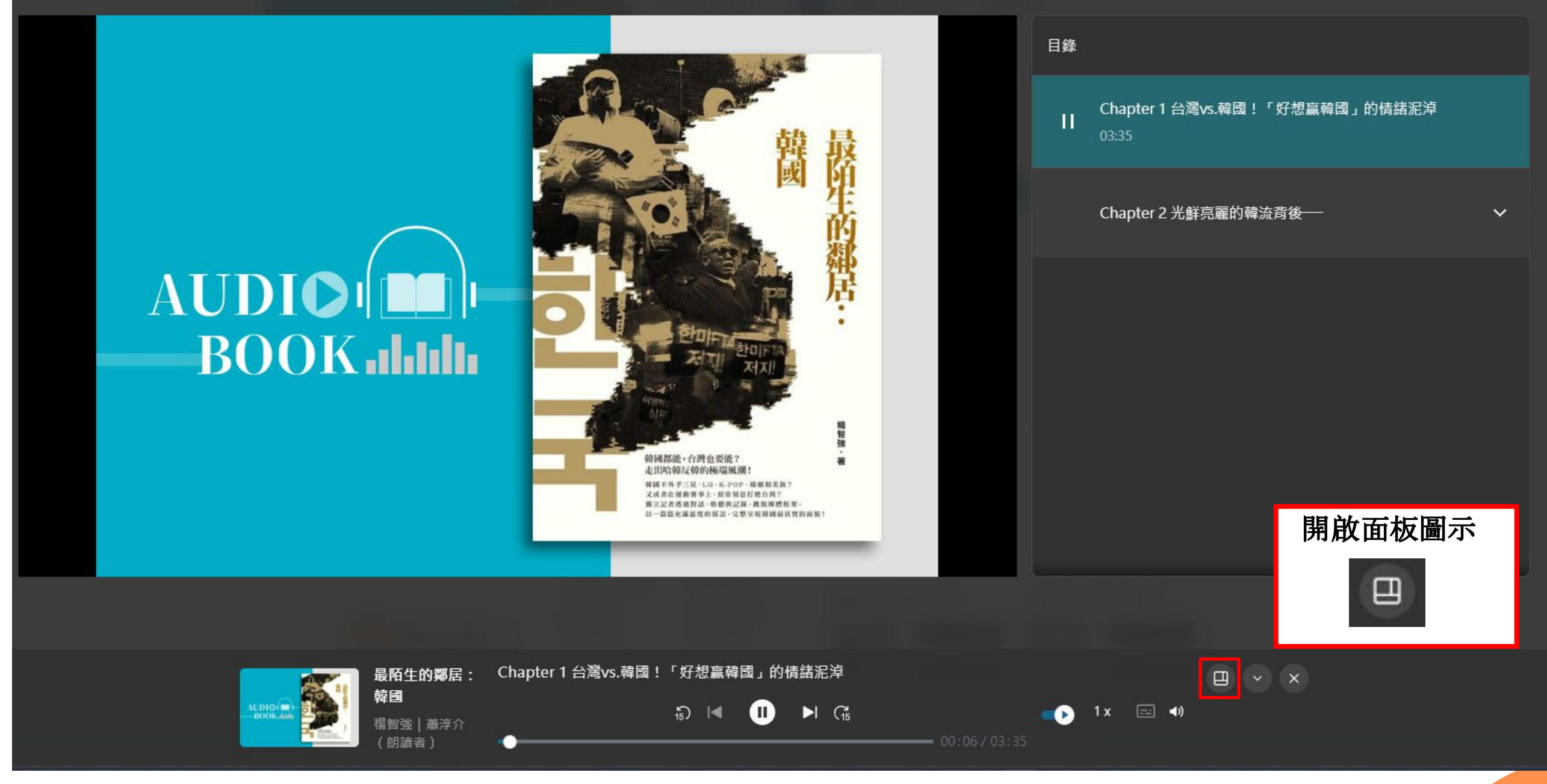

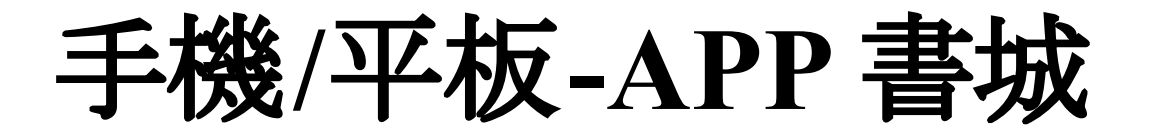

iOS、Android手機、平板 借書、借聽、歸還,全部都可於 APP內完成。

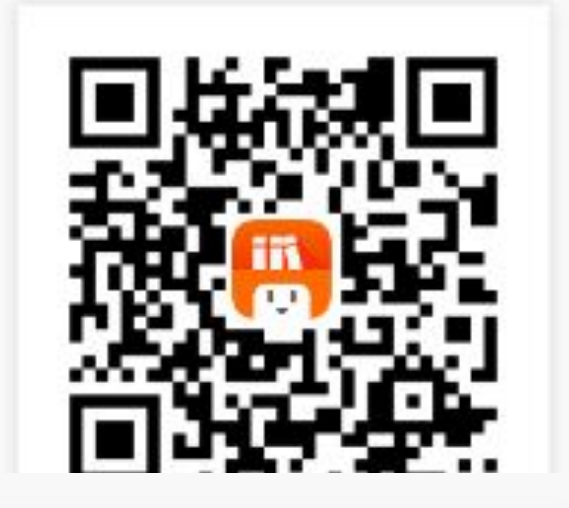

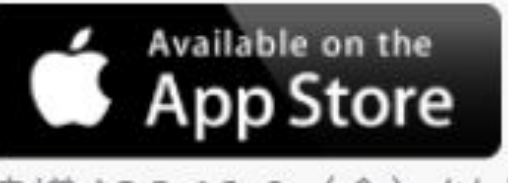

建議 iOS 12.0(含)以上作業系統安裝使用

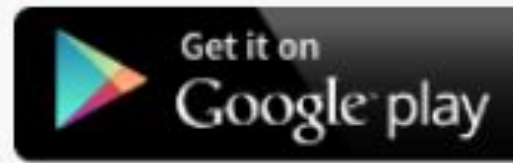

建議 Android 7.0(含)以上作業系統安裝使用

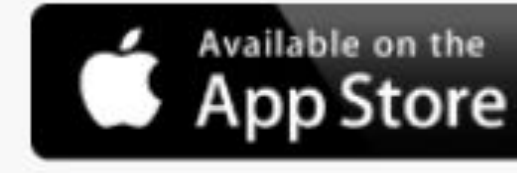

建議 iOS 12.0(含)以上作業系統安裝使用

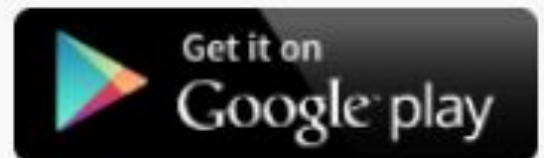

建議 Android 7.0(含)以上作業系統安裝使用

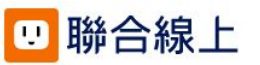